## **OLA-Online Learning Agreement**

## Hazırlama Kılavuzu

1. OLA belgenizi hazırlamak için Erasmusport -<u>https://erasmusport.eskisehir.edu.tr/tr/user/login</u> sistemine giriş yapınız. İlgili döneme aitbaşvurunuzun yanında yer alan "Öğrenim Anlaşması" seçeneğini tıklayınız. (Bkz. Resim 1)

| iy.                             |   | EUC/KA131 V Bütçe V                         | Tanımlamalar 🗸      | Kullanıcılar 🗸 | Diğer v EWF            | •              | C                      | Q d                        | Э н |
|---------------------------------|---|---------------------------------------------|---------------------|----------------|------------------------|----------------|------------------------|----------------------------|-----|
|                                 |   | FUC Profil Bilgilerim                       |                     |                |                        |                |                        |                            | 9   |
| (Administrator)<br>Oturum Kapat |   |                                             |                     | Başvurul       | arım (4)               |                |                        |                            |     |
| Dashboard                       |   |                                             |                     |                |                        |                |                        |                            |     |
| 🛞 Profil Bilgilerim             |   | Güncelle                                    | Entoğraf            | Hareketlilik   | Dönem                  | İşlemler       |                        |                            |     |
| 🖾 Başvurularım                  | > | Guncene                                     | rotograf            | OUT-SMS        | 22-23_Fall             | İşlemler Dosya | ılar Öğrenim Anlaşma   | ISI                        |     |
| 🔗 Favori Linklerim              | > | E-posta:<br>Cep:<br>Üniversite: Eskisehir T | echnical University | OUT-STT        | Uşak Konsorsiyum       | İşlemler       | 1                      |                            |     |
|                                 |   |                                             |                     | OUT-STT        | Out-STT-20-22          | İşlemler       |                        |                            |     |
|                                 |   | 🔶 Genel Bakış                               |                     | OUT-STT        | OUT-STT-2019-2022      | -              |                        |                            |     |
|                                 |   | 🚊 Kişisel Bilgiler                          |                     |                |                        | Işlemler       |                        |                            |     |
|                                 |   | 📱 Fotoğraf Değiştir                         |                     |                |                        |                |                        |                            |     |
|                                 |   | Şifre Değiştir                              |                     | © Yardım M     | Tüm Kayıtla<br>Listele | ri Ve          | apılacaklar (Tün<br>0) | n Yapılacakları<br>Listele |     |
|                                 |   | Yapılacaklar                                | 0                   |                |                        |                |                        |                            |     |

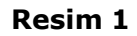

2. Erasmus+ Bölüm Koordinatörünüz ile hazırladığınız ders transfer formuna uygun bir şekilde OLA belgenizi hazırlamaya başlayınız. İlk açılan sayfaya planlanan tarihlerinizi girmeniz gerekecektir. Henüz Kabul Mektubunuzu almadığınız için karşı kurumun web sayfasında yer alan ilgili akademik yılın ilgili dönemine ait Akademik Takvimde yer alan ders başlangıç ve bitiş tarihlerini girmeniz önem taşımaktadır. Tarihler Kabul Mektubunuzu aldıktan sonra UİB tarafından güncellenecektir. (Bkz. Resim 2)

| HAZAL YALÇIN                    | əəə EUC Öğrenim Anlaşması İşlemleri » Hazal YALÇIN (7171) |                    |               |                                           |                                                                                                 |                                                                                               |  |  |  |  |  |  |  |
|---------------------------------|-----------------------------------------------------------|--------------------|---------------|-------------------------------------------|-------------------------------------------------------------------------------------------------|-----------------------------------------------------------------------------------------------|--|--|--|--|--|--|--|
| (Administrator)<br>Oturum Kapat | Hazal YALÇIN » Kujawy and Pomor                           | ze University in I | Bydgoszcz     |                                           |                                                                                                 |                                                                                               |  |  |  |  |  |  |  |
| Dashboard                       | UID                                                       | Öğrenci No İ       | sim Soyisim   | Fakülte                                   | Bölüm Enstitü                                                                                   | Planlanan Yerleştirildiği                                                                     |  |  |  |  |  |  |  |
| Profil Bilgilerim               |                                                           |                    |               |                                           |                                                                                                 | Tarihler Üniversite                                                                           |  |  |  |  |  |  |  |
| Başvurularım Favori Linklerim   | 7DB699C367E369C3F8B0F256E5A77BDA                          | ÷                  | tazal YALÇIN  | Vocational<br>School of<br>Transportation | Department of<br>Transportation<br>Services -<br>Program in Civil<br>Aviation Cabin<br>Services | 21.09.2022 PL BYDGOSZ08  <br>- Kujawy and<br>01.06.2023 Pomorze<br>University in<br>Bydgoszcz |  |  |  |  |  |  |  |
|                                 | LA Revizyon/Öneri ID<br>ID                                | Akademik<br>Yıl    | EWP<br>Durumu | Koordinatör                               | LA Durum                                                                                        | İşlemler                                                                                      |  |  |  |  |  |  |  |
|                                 | 416 3BD9A2CDAAA1F61946CCBAE6703I                          | DIBF9 2022-2023    |               | Öğr.Gör. ilknur<br>özkan                  | Durum: Applicant<br>Phase                                                                       | + Ders Ekle                                                                                   |  |  |  |  |  |  |  |

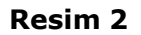

3. Derslerinizi ekleme başlamak için "Ders Ekle" butonunu tıklayınız. (Bkz. Resim 3)

| iy.                         |     | EUC/KA131 🗸 | Bütçe 🗸       | Tanımlamalar 🗸       | Kullanıd        | ular ~        | Diğer $\vee$ EWP         |                              | 9                   | Q d             | Н |
|-----------------------------|-----|-------------|---------------|----------------------|-----------------|---------------|--------------------------|------------------------------|---------------------|-----------------|---|
| HAZAL YALÇIN                |     | 😜 EUC Öğ    | ırenim Anlaşı | ması İşlemleri » Haz | al YALÇIN (71   | 71)           |                          |                              |                     | •               |   |
|                             |     | LA R<br>ID  | evizyon/Öneri | ID                   | Akademik<br>Yıl | EWP<br>Durumu | Koordinatör              | LA Durum                     | İşler               | nler            |   |
| Dashboard Profil Bilgilerim |     | 416 3       | BD9A2CDAAAIF( | 61946CCBAE6703D1BF9  | 2022-2023       | -             | Öğr.Gör. ilknur<br>özkan | Durum: Applicant<br>Phase    | + De                | rs Ekle         |   |
| 🗹 Başvurularım              | > ( |             |               |                      |                 |               |                          |                              | Tame                | amla            |   |
| Favori Linklerim            | *   | Gönde       | eren Üniversi | tedeki Dersler       |                 |               |                          |                              |                     |                 |   |
|                             |     | # ID        | Dönem T       | ür Ders Kodu         | Ders Adı        |               | ECTS<br>Kredisi Ders Ye  | Ders EWP<br>rel Durum Durumu | Değişiklikler İs    | şlemler         |   |
|                             |     |             |               |                      |                 |               |                          | Gönde                        | eren Kurumdaki EC1  | S Kredisi: 0.00 |   |
|                             |     | Gidile      | n Üniversited | leki Dersler         |                 |               |                          |                              |                     |                 |   |
|                             |     | # ID        | Dönem T       | ür Ders Kodu         | Ders Adı        |               | ECTS<br>Kredisi Ders Ye  | Ders EWP<br>rel Durumu       | Değişiklikler İs    | şlemler         |   |
|                             |     |             |               |                      |                 |               |                          | Mis                          | safir Kurumdaki EC1 | S Kredisi: 0.00 |   |

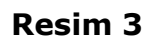

 Derslerinize ait bilgileri girerken doğru kurumu (Gönderen Üniversite vs. Gidilen Üniversite) ve Dönemi seçtiğinizden emin olunuz. Ayrıca, ders kodu mevcut ise mutlaka giriniz. Dersi ekleme işlemini tamamlamak için "Kaydet" seçeneğine tıklayınız. (Bkz. Resim 4)

| ily.                        |   | euc/kai3i 🗸 | Bütçe 🗸       | Tanımlamalar v Kul        | lanıcılar v Diğ   | er v                 | EWP 🗸          |                       | C   | Q     | Ð     | Н |
|-----------------------------|---|-------------|---------------|---------------------------|-------------------|----------------------|----------------|-----------------------|-----|-------|-------|---|
| HAZAL YALÇIN                |   | 😜 EUC Öğre  | nim Anlaşması | İşlemleri » Yeni Ders Ekl | e                 |                      |                |                       |     |       | * 9   | • |
|                             |   |             |               |                           |                   |                      |                |                       |     |       |       |   |
| Dashboard Profil Bilgilerim |   | Yeni Ders   | Ekle          |                           |                   |                      |                |                       |     |       |       |   |
| Başvurularım                | * | *Üniversit  | e             | Gönderen Üniversite       | O Gidilen Ünivers | site <i>(Kujaw</i> ) | ry and Pomorze | University in Bydgosz | cz) | Q Der | s Ara |   |
| 🔵 Favori Linklerim          | > | *Dönem      |               | ● Güz                     |                   |                      |                |                       |     |       |       |   |
|                             |   | Ders Kodu   |               |                           |                   |                      |                |                       |     |       |       |   |
|                             |   | *Ders Adı   |               | Deneme 1                  |                   |                      |                |                       |     |       |       |   |
|                             |   | *ECTS Kree  | disi          | 5                         |                   |                      |                |                       |     |       |       |   |
|                             |   |             |               | + Kaydet                  |                   |                      |                |                       |     |       |       |   |
|                             |   |             |               |                           |                   |                      |                |                       |     |       |       |   |

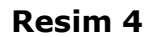

- 5. **Resim 5**'te görebileceğiniz gibi eğer dersi silmekten vazgeçerseniz "Sil", güncelleme yapmak isterseniz "Güncelle", veya tamamlamak için "Tamamla" seçeneğini işaretleyiniz. (Bkz. Resim 5). Unutmayın ki, tamamla dedikten sonra bir daha ders üzerinde güncelleme yapamayacaksınız. Bu sebep ile OLA son halini almadan tamamla dememeniz önem taşımaktadır.
- 6. Toplam kredi kurallarına uygun olması açısından ders ekleme işlemi sonrasında toplam kredinizi mutlaka kontrol ediniz.
- 7. OLA'nın imza sürecinin başlatılması için tüm derslere "Tamamla" demeniz gerekiyor. Aksi takdirde üstte bulunan "Tamamla" butonu aktif hale gelmeyecektir ve OLA belgeniz koordinatörünüze gönderilmeyecektir.

|   |                                      |                                                                                 |                                                                                                    | · · ·                                                                                                    |                                                                                                    | (mm)                                                                                                    |                                                                                                    |                                                                                                    |                                                                                                    |                                                                                                    |                                                                                                    |                                                                                                    |
|---|--------------------------------------|---------------------------------------------------------------------------------|----------------------------------------------------------------------------------------------------|----------------------------------------------------------------------------------------------------|----------------------------------------------------------------------------------------------------|----------------------------------------------------------------------------------------------------|----------------------------------------------------------------------------------------------------|----------------------------------------------------------------------------------------------------|----------------------------------------------------------------------------------------------------|----------------------------------------------------------------------------------------------------|----------------------------------------------------------------------------------------------------|----------------------------------------------------------------------------------------------------|
| N | EUC                                  | Oğre                                                                            | enım Anlaş                                                                                                    | ıması işler                                                                                                    | nlerı » Hazal YA                                                                                                    | LÇIN (7171)                                                                                                    |                                                                                                    |                                                                                                    |                                                                                                    |                                                                                                    |                                                                                                    |                                                                                                    |
|   |                                      |                                                                                 |                                                                                                    |                                                                                                    |                                                                                                    |                                                                                                    |                                                                                                    |                                                                                                    |                                                                                                    |                                                                                                    |                                                                                                    |                                                                                                    |
|   |                                      | ID                                                                              | Povizuon/Ön                                                                                                    | arilD                                                                                                    |                                                                                                    | Akadomik Vil                                                                                                    | EW/D Duringer                                                                                                    | Koordin                                                                                                    | atö:                                                                                                    |                                                                                                    |                                                                                                    | İslamlar                                                                                                    |
|   | 416                                  |                                                                                 | > Revizyon/Öneri ID                                                                                                 |                                                                                                    | 2022-2022                                                                                                    |                                                                                                    |                                                                                                    |                                                                                                    |                                                                                                    |                                                                                                    | işierinei                                                                                                    |                                                                                                    |
| » | 416 3BD9A2CDAAAIF61946CCBAE6703DIBF9 |                                                                                 | 2022-2023                                                                                                    | Durum: Applicant Phase                                                                                                    |                                                                                                    |                                                                                                    | e + Ders Ekle Tamamla                                                                                                    |                                                                                                    |                                                                                                    |                                                                                                    |                                                                                                    |                                                                                                    |
| 8 | G                                    | önder                                                                           | en Ünivers                                                                                                    | itedeki De                                                                                                    | ersler                                                                                                    |                                                                                                    |                                                                                                    |                                                                                                    |                                                                                                    |                                                                                                    |                                                                                                    |                                                                                                    |
|   | #                                    | ID                                                                              | Dönem                                                                                                    | Tür                                                                                                    | Ders Kodu                                                                                                    | Ders Adı                                                                                                    |                                                                                                    | ECTS<br>Kredisi                                                                                                    | Ders Yerel Durum                                                                                                    | Ders EWP<br>Durumu                                                                                                    | Değişiklikler                                                                                                    | İşlemler                                                                                                    |
|   | 1                                    | 3421                                                                            | Gūz                                                                                                    | Ekle                                                                                                    |                                                                                                    | Deneme 1                                                                                                    |                                                                                                    | 5.00                                                                                                    | Draft                                                                                                    | Draft                                                                                                    |                                                                                                    | Sil Güncelle Tamamla                                                                                                    |
|   |                                      |                                                                                 |                                                                                                    |                                                                                                    |                                                                                                    |                                                                                                    |                                                                                                    |                                                                                                    |                                                                                                    |                                                                                                    | Gö                                                                                                    | nderen Kurumdaki ECTS Kredisi: 5.00                                                                                                    |
|   | G                                    | idilen                                                                          | Üniversited                                                                                                    | deki Dersl                                                                                                    | er                                                                                                    |                                                                                                    |                                                                                                    |                                                                                                    |                                                                                                    |                                                                                                    |                                                                                                    |                                                                                                    |
|   | #                                    | ID                                                                              | Dönem                                                                                                    | Tür                                                                                                    | Ders Kodu                                                                                                    | Ders Adı                                                                                                    |                                                                                                    | ECTS<br>Kredisi                                                                                                    | Ders Yerel Durum                                                                                                    | Ders EWP<br>Durumu                                                                                                    | Değişiklikler                                                                                                    | İşlemler                                                                                                    |
|   | 1                                    | 3422                                                                            | Güz                                                                                                    | Ekle                                                                                                    |                                                                                                    | Deneme 1                                                                                                    |                                                                                                    | 5.00                                                                                                    | Draft                                                                                                    | Draft                                                                                                    |                                                                                                    |                                                                                                    |
|   |                                      | € EUC<br> LA<br> 4 6<br> <br> <br> <br> <br> <br> <br> <br> <br> <br> <br> <br> | €UC Öğr<br>LA ID<br>416<br>416<br><b>Gönder</b><br><b># ID</b><br>1 3421<br><b>Gidilen</b><br><b># ID</b><br>1 3422 | EUC Öğrenim Anlaş<br>LA ID Revizyon/Ön<br>416 3BD9A2CDAA<br>GÖNGeren Üniversi<br># ID Dönem<br>1 3421 Güz<br>F# ID Dönem<br>1 3422 Güz | EUC       Öğrenim Anlaşması işler         IA ID       Revizyon/Öneri ID         416       3BD9A2CDAAAIF61946CCB         Gönderen Üniversitedeki Desi         #       ID         Dönem       Tür         1       3421         Güdilen Üniversitedeki Dersi         #       ID         Dönem       Tür         I       3421         Güz       Ekle | EUC       Öğrenim Anlaşması İşlemleri » Hazal YA         I       I         I       Revizyon/Öneri ID         II       38D9A2CDAAAIF6I946CCBAE6703DIBF9         Gönderen Üniversitedeki Dersler         #       ID         J       3421         Güdilen Üniversitedeki Dersler         II       3422         Gönem       Tür         Donem       Tür         Ders Kodu       I         J       Jazz         File       Kle | Image: Second second second | EUC       Öğrenim Anlaşması İşlemleri » Hazal YALÇIN (7171)       EWP Durumu         III       Revizyon/Öneri ID       Akademik YI       EWP Durumu         III       38D9A2CDAAAIF6I946CCBAE6703DIBF9       2022-2023       -         Gönderen Üniversitedeki Dersler         #       ID       Dönem       Tür       Ders Kodu       Ders Adi         I       3421       Güz       Ekle       Deneme 1       -         Gidilen Üniversitedeki Dersler         #       ID       Dönem       Tür       Ders Kodu       Ders Adi         I       3421       Güz       Ekle       Deneme 1       -         Steideki Dersler         #       ID       Dönem       Tür       Ders Kodu       Ders Adi         Jada 2022-2023 | Image: Sector Signature       Operation       Operation       O | EUC       Öğrenim Anlaşması İşlemleri » Hazal YALÇIN (7171)         LA ID       Revizyon/Öneri ID       Akademik Yıl       EWP Durumu       Koordinatör         416       3BD9A2CDAAAIF61946CCBAE6703D1BF9       2022-2023       Image: Comparison of the second second sec | EUC       Öğrenim Anlaşması İşlemleri » Hazal YALÇIN (7171)         LA ID       Revizyon/Öneri ID       Akademik Yıl       EWP Durumu       Koordinatör       LA Durum         416       38D9A2CDAAAIF6I946CCBAE6703DIBF9       2022-2023       2       Oğr.Gör.ilknur özkan       Durum: Applicant Phase         Gönderen Üniversitedeki Dersler       ECTS       Ders Yerel Durum       Ders KVP         1       342       Güz       Ekle       Deneme 1       5.00       Draft       Diruft         Gödlleren Üniversitedeki Dersler       ECTS       Ders Yerel Durum       Ders KVP         1       342       Güz       Ekle       Deneme 1       5.00       Draft       Draft         Vers Kodu       Ders Adı       Ders Adı       ECTS       Kredisi       Ders Yerel Durum       Durumu         Vers Kodu       Ders Adı       Ders Adı       ECTS       Ders Yerel Durum       Durumu         Vers Kodu       Ders Adı       Ders Yerel Durum       Durumu | LA D       Revizyon/Öneri ID       Akademik Yil       EWP Durumu       Koordinatör       LA Durum         416       3809A2CDAAAIF91849CCBAE6703D18F9       2022-2023       Image: Condema (Condema (Co |

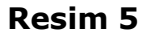

8. Gerekli tüm değişiklikleri aşağıdaki uyarıları da göz önünde bulundurarak yapıp tamamladıktan sonra en üstte bulunan "Tamamla" butonu aktif hale gelecektir. Mutlaka bu butona tıklamanız gerekmektedir, aksi takdirde ders değişikliği talebiniz koordinatörünüze gönderilmeyecektir. (Bkz. Resim 6)

| ile .                 |   | EUC/KA131 |        | Bütçe 🗸      | Tanımla       | malar 🗸        | Kullanıcılar 🗸 | Diğer 🗸    | EWP 🗸 |                     |                              |                    |                | <u>c</u> | Q       | þ        |   |
|-----------------------|---|-----------|--------|--------------|---------------|----------------|----------------|------------|-------|---------------------|------------------------------|--------------------|----------------|----------|---------|----------|---|
|                       |   | EUC       | Öğre   | ənim Anlaş   | ması İşlemle  | eri » Hazal YA | alçın (7171)   |            |       |                     |                              |                    |                |          |         | * 6      | • |
|                       |   | LA        | ID F   | Revizyon/Öne | eri ID        |                | Akademik       | Yıl EWP Du | rumu  | Koordinatör         | LA Durum                     |                    | lq             | şlemler  |         |          |   |
| <u>김</u> Başvurularım |   | 416       | 1 3    | BD9A2CDAA    | A1F61946CCBAE | 6703D1BF9      | 2022-2023      |            |       | Öğr.Gör. ilknur özl | Can Durum: Applicant P       | hase               | + Ders Ek      | le T     | amamic  | 1        |   |
|                       | ž | G         | önder  | en Üniversi  | itedeki Ders  | ler            |                |            |       | 2                   |                              |                    |                | 1/       | *       |          |   |
|                       |   | #         | ID     | Dönem        | Tür           | Ders Kodu      | Ders Adı       |            |       | ECTS<br>Kredisi     | Ders Yerel Durum             | Ders EWP<br>Durumu | Değişiklikler  | İşlem    | ler     |          |   |
|                       |   | 1         | 3421   | Güz          | Ekle          |                | Deneme 1       |            |       | 5.00                | Pending Coordinator Approval | Draft              |                |          |         |          |   |
|                       |   |           |        |              |               |                |                |            |       |                     |                              |                    | Gönderen Kurun | ndaki EC | TS Kred | isi: 5.0 | ) |
|                       |   | G         | idilen | Üniversited  | deki Dersler  |                |                |            |       | 3                   |                              |                    |                |          |         |          |   |
|                       |   | #         | ID     | Dönem        | Tür           | Ders Kodu      | Ders Adı       |            |       | ECTS<br>Kredisi     | Ders Yerel Durum             | Ders EWP<br>Durumu | Değişiklikler  | İşlem    | ler     |          |   |
|                       |   | 1         | 3422   | Güz          | Ekle          |                | Deneme 1       |            |       | 5.00                | Pending Coordinator Approval | Draft              |                |          |         |          |   |
|                       |   |           |        |              |               |                |                |            |       |                     |                              |                    | Misafir Kurun  | ndaki EC | TS Kred | isi: 5.0 | D |

## Resim 6

ÖNEMLİ!!! En üstte bulunan "Tamamla" butonu tıkladıktan sonra bir daha OLA üzerinde değişikliği yapamayacaksınız bu sebep ile her şeyin doğru olduğundan emin olunuz.

- 9. "Ders Yerel Durum" başlığı altında dersinizin kimin onayında olduğunu görebilirsiniz.
- 10. "LA Durum" başlığı altında OLA belgenizin kimin onayında olduğunu görebilirsiniz.

## NOTLAR

- LA'nızı hazırlarken toplam kredi miktarınız minimum 28 maksimum 32 olabilir.
- Karşı kurumda alacağınız derslerin kredi toplamı ile bu derslere üniversitemizde karşılık gelen derslerin kredi toplamları yukarıda bahsedilen kredi aralığında olmalıdır. Buna göre karşı kurumda alacağınız kredi miktarı ya ESTÜ'dekinden büyük ya da ESTÜ'dekine eşit olabilir. Ancak ESTÜ kredi toplam, karşı kurumda alacağınız toplam kredi miktarından fazla olamaz. Karşı kurumdan aldığınız kredi sayısı ESTÜ kredilerinden maksimum 2 kredi fazla olabilir.
- Eşleştirdiğiniz derslerin kredileri birbirine eşit olmak durumunda değildir. Bununla birlikte eşleşen derslerin kredileri arasında bir yakınlık olması tercih edilir.
- Karşı kurumda alacağınız bir dersi birden fazla derse eşleştirebilirsiniz. Bu dersten kalmanız durumunda, bu dersin ESTÜ'de karşılık geldiği tüm derslerden kalmış sayılırsınız. Aynı şekilde karşı kurumda aldığınız derslerden birden fazlasını ESTÜ'de tek bir derse eşleştirebilirsiniz. ESTÜ'deki dersten başarılı sayılmanız için karşı kurumda bu dersi eşlediğiniz tüm derslerden başarılı olmanız gerekmektedir.